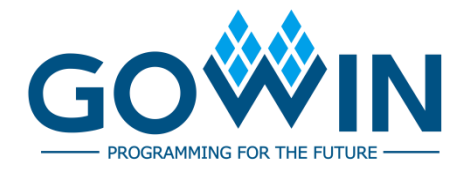

### Gowin Software Quick Installation Guide

SUG501-1.4E,11/30/2023

#### Copyright © 2023 Guangdong Gowin Semiconductor Corporation. All Rights Reserved.

**GOWIN** is a trademark of Guangdong Gowin Semiconductor Corporation and is registered in China, the U.S. Patent and Trademark Office, and other countries. All other words and logos identified as trademarks or service marks are the property of their respective holders. No part of this document may be reproduced or transmitted in any form or by any denotes, electronic, mechanical, photocopying, recording or otherwise, without the prior written consent of GOWINSEMI.

#### Disclaimer

GOWINSEMI assumes no liability and provides no warranty (either expressed or implied) and is not responsible for any damage incurred to your hardware, software, data, or property resulting from usage of the materials or intellectual property except as outlined in the GOWINSEMI Terms and Conditions of Sale. GOWINSEMI may make changes to this document at any time without prior notice. Anyone relying on this documentation should contact GOWINSEMI for the current documentation and errata.

#### **Revision History**

| Date       | Version                                         | Description                                                       |  |
|------------|-------------------------------------------------|-------------------------------------------------------------------|--|
| 04/01/2020 | 1.0E                                            | Initial version published.                                        |  |
| 08/06/2020 | 1.01E                                           | The description of floating license auto-startup on boot updated. |  |
| 09/09/2020 | 1.1E                                            | Gowin Floating license started by Windows service added.          |  |
| 10/21/2020 | 1.1.1E The description of Synplify Pro updated. |                                                                   |  |
| 06/16/2021 | 1.2E                                            | Synplify Pro removed.                                             |  |
| 11/02/2021 | 1.3E                                            | Beta removed from software version.                               |  |
| 11/02/2021 |                                                 | • The description of license configuration updated.               |  |
| 11/30/2023 | 1.4E                                            | <ul> <li>Software runtime environment updated.</li> </ul>         |  |
| 11/30/2023 |                                                 | License expiration reminder added.                                |  |

### Contents

| Contentsi                                                                                                    |
|----------------------------------------------------------------------------------------------------|
| ∟ist of Figuresiii                                                                                                    |
| _ist of Tablesv                                                                                                    |
| I Software Environment1                                                                                                    |
| 2 Software Download2                                                                                                    |
| 3 Software Installation                                                                                                    |
| 3.1 Software Installation: Windows                                                                                                    |
| 3.2 Software Installation: Linux                                                                                                    |
| 3.3 Notes for Software Installation                                                                                                    |
| 3.3.1 Notes for Windows                                                                                                    |
| 3.3.2 Notes for Linux                                                                                                    |
| 3.4 Installation Directory                                                                                                    |
| 3.4.1 IDE Directory                                                                                                    |
| 3.4.2 Programmer Directory5                                                                                                    |
| 3.4.3 uninst.exe                                                                                                    |
| 4 Software License Configuration6                                                                                                    |
| 4.1 Overview                                                                                                    |
| 4.1.1 License Definition                                                                                                    |
| 4.1.2 License Type                                                                                                    |
| 4.1.3 License Usage                                                                                                    |
| 4.1.4 MAC Address Acquired                                                                                                    |
| 4.1.5 Apply for Gowin Software License                                                                                                    |
| 4.2 Gowin License Configuration: Windows10                                                                                                    |
| 4.2.1 Node-locked License 11                                                                                                    |
|                                                                                                    |
| 4.2.2 Floating License                                                                                                    |
| 4.2.2 Floating License114.3 Gowin License Configuration: Linux18                                                                                     |
| 4.2.2 Floating License114.3 Gowin License Configuration: Linux184.3.1 Node-locked License18                                                          |
| 4.2.2 Floating License114.3 Gowin License Configuration: Linux184.3.1 Node-locked License184.3.2 Floating License19                                  |
| 4.2.2 Floating License114.3 Gowin License Configuration: Linux184.3.1 Node-locked License184.3.2 Floating License194.4 License Expiration Reminder21 |

|     | 5.1 Software Startup in Windows | . 22 |
|-----|---------------------------------|------|
|     | 5.1.1 GUI Mode                  | . 22 |
|     | 5.1.2 Command Line Mode         | . 22 |
|     | 5.2 Start Software in Linux     | . 22 |
|     | 5.2.1 GUI Mode                  | . 22 |
|     | 5.2.2 Command Line Mode         | . 23 |
| 6 E | xit Software                    | 24   |
|     | 6.1 Exit Software in Windows    | . 24 |
|     | 6.2 Exit Software in Linux      | . 24 |
|     |                                 |      |

### **List of Figures**

| Figure 3-1 Installation Directory                                  | . 4  |
|--------------------------------------------------------------------|------|
| Figure 3-2 IDE Directory                                           | . 4  |
| Figure 3-3 Programmer Directory                                    | . 5  |
| Figure 3-4 Uninstall Software                                      | . 5  |
| Figure 4-1 Floating License Installed in Server                    | . 7  |
| Figure 4-2 Floating License and Gowin Software Installed on Server | . 8  |
| Figure 4-3 MAC Address in Windows 10                               | . 8  |
| Figure 4-4 MAC Address in Centos6.8                                | . 9  |
| Figure 4-5 Applying for License Page                               | . 10 |
| Figure 4-6 License Error                                           | . 10 |
| Figure 4-7 License Manager Dialog Box                              | . 11 |
| Figure 4-8 INFO Dialog Box                                         | . 11 |
| Figure 4-9 Gowin Floating License Server Startup Window            | . 12 |
| Figure 4-10 License Manager Dialog Box                             | . 13 |
| Figure 4-11 INFO Dialog Box                                        | . 13 |
| Figure 4-12 License Configuration File                             | . 13 |
| Figure 4-13 Permission Changed                                     | . 14 |
| Figure 4-14 Run shell:startup                                      | . 15 |
| Figure 4-15 Startup Folder                                         | . 15 |
| Figure 4-16 Task Manager                                           | . 15 |
| Figure 4-17 Startup Window                                         | . 16 |
| Figure 4-18 Task Manager                                           | . 16 |
| Figure 4-19 Task Manager                                           | . 17 |
| Figure 4-20 License Configuration                                  | . 17 |
| Figure 4-21 License Error                                          | . 18 |
| Figure 4-22 License Manager Dialog Box                             | . 18 |
| Figure 4-23 INFO Dialog Box                                        | . 19 |
| Figure 4-24 Gowin License Server Startup Window                    | . 19 |
| Figure 4-25 Gowin License Server Startup Window                    | . 19 |
| Figure 4-26 Floating License Configuration                         | . 20 |
| Figure 4-27 Test Connection                                        | . 20 |

| Figure 4-28 License Configuration File  | 21 |
|-----------------------------------------|----|
| Figure 4-29 License Expiration Reminder | 21 |

### List of Tables

| Table 1-1 | Software | Environment | 1 |
|-----------|----------|-------------|---|
|-----------|----------|-------------|---|

## **1** Software Environment

#### **Table 1-1 Software Environment**

| Windows | Win7/8/10/11 (64bits)<br>Win XP (32bits)            |
|---------|-----------------------------------------------------|
| Linux   | Centos6.8/7.0/7.5 (64 bits)<br>Ubuntu18.04/20.04LTS |

## **2** Software Download

Gowin Software installation packages and Gowin License Server for floating license are available at Gowin Website:

<u>https://www.gowinsemi.com/en/support/download\_eda/</u>. There are Windows and Linux versions for you to choose.

- Installation package for Windows: Gowin Software for Win (Vx.x.x).
- Installation package for Linux is compressed with the name "Gowin Software for Linux (Vx.x.x)".
- Floating license server software for Windows: Gowin License Server for Win.
- Floating license server software for Linux is compressed with the name "Gowin License Server for Linux".

#### Note!

- You need to register and log in to the Gowin website before downloading the installation package.
- "x" in "Vx.x.x" means the software version.

## **3** Software Installation

#### 3.1 Software Installation: Windows

After downloading, double-click Gowin Software installation package and install according to the prompt. The installation directory can be changed as required. After installation, the shortcut will be created on the PC desktop.

#### 3.2 Software Installation: Linux

After downloading and decompressing the release, double-click Gowin Software installation package and install according to the prompt. The installation directory can be changed as required. After installation, the shortcut will be created on the PC desktop. The decompressing command is "tar -zxvf \*tar.gz".

#### 3.3 Notes for Software Installation

#### 3.3.1 Notes for Windows

- You must close anti-virus programs before installing Gowin Software.
- The installation path should not contain any chinese characters or spaces.

#### 3.3.2 Notes for Linux

- Root permission is required to start programmer.
- After decompressing the file, it is recommended that you use the "chmod" command to modify the permissions of the associated executable files.

### 3.4 Installation Directory

When Gowin Software installed in Windows, the installation directory of IDE, Programmer, and an executable file ("uninst. exe") for uninstalling Gowin Software will be created under the installation directory "path\Gowin\_Vx.x.x", as shown in Figure 3-1. There is no "uninst. exe" in Linux, other directories (IDE and Programmer) are the same as those in Windows. This section uses Windows as an example to introduce Gowin Software installation directory.

**Figure 3-1 Installation Directory** 

| Name         | Date modified   | Туре        | Size  |
|--------------|-----------------|-------------|-------|
| IDE          | 6/18/2021 08:50 | File folder |       |
| Programmer   | 6/18/2021 08:50 | File folder |       |
| 🎯 uninst.exe | 6/18/2021 08:50 | Application | 99 KB |

#### 3.4.1 IDE Directory

The IDE folder is the installation directory of Gowin Software, as shown in Figure 3-2. The bin folder includes executable files such as gw\_ide.exe and floorplanner.exe. Double-click "bin\gw\_ide.exe" to start Gowin Software directly. The doc folder contains Gowin software user guides. The simlib folder is the simulation library of Gowin Software.

#### **Figure 3-2 IDE Directory**

| Name    | Date modified     | Туре        |
|---------|-------------------|-------------|
| bin bin | 5/25/2020 5:38 PM | File folder |
| data    | 5/25/2020 5:39 PM | File folder |
| doc     | 5/25/2020 5:39 PM | File folder |
| ipcore  | 5/25/2020 5:39 PM | File folder |
| plugins | 5/25/2020 5:39 PM | File folder |
| share   | 5/25/2020 5:39 PM | File folder |
| simlib  | 5/25/2020 5:39 PM | File folder |

#### 3.4.2 Programmer Directory

The Programmer file is the installation directory of Gowin programmer, as shown in Figure 3-3. The bin folder is a directory of executable files. Double-click "bin\programmer.exe" to start Gowin programmer directly.

Figure 3-3 Programmer Directory

| Name   | Date modified   | Туре        |
|--------|-----------------|-------------|
| bin    | 6/18/2021 08:50 | File folder |
| doc    | 6/18/2021 08:50 | File folder |
| driver | 6/18/2021 08:50 | File folder |

#### 3.4.3 uninst.exe

Uninst.exe, an executable file, uninstalls Gowin software. Double-click uninst.exe and Gowin Vx.x.x Uninstall prompt box pops up, as shown in Figure 3-4. Click "Yes" to uninstall Gowin software.

#### Figure 3-4 Uninstall Software

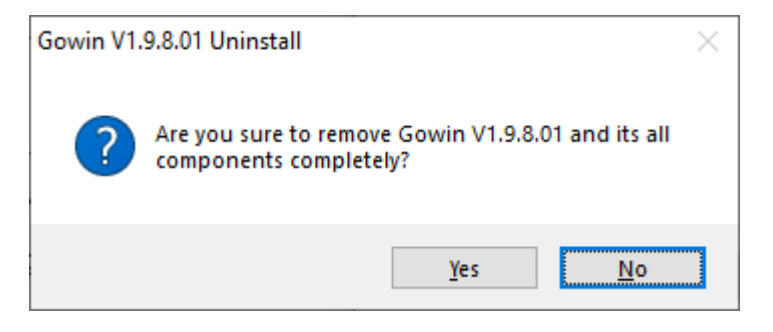

## **4** Software License Configuration

#### 4.1 Overview

This chapter describes the software license configuration.

#### **4.1.1 License Definition**

The software license is a format contract between the user and GOWIN Semiconductor to define and limit the rights of users and the obligations of GOWIN Semiconductor.

Software license consists of three elements: license type, MAC (Media Access Control) address, and term of validity.

#### 4.1.2 License Type

Gowin Software licenses support node-locked license and floating license.

A Node-locked license is a license based on MAC address. A user who obtains the node-locked license can only use the software on the device with the matching MAC address.

A Floating license requires the MAC address of server being used to host the license on the LAN. There is a limit on the number of users, but there is no limit on the maximum number of users. Any user on this LAN (authorized by the administrator) can use this license.

#### 4.1.3 License Usage

Both Windows and Linux operating systems can use the node-locked or floating licenses. The use of the license is as follows:

1. A single user with a stand-alone PC in which the license and Gowin Software are installed can use either the node-locked license or the floating license. 2. Multiple users with multiple stand-alone PCs in the same LAN, Gowin Software installed on each PC, can apply for a floating license. The floating license is installed on one PC in the LAN, and other users obtain the floating license by connecting to the IP of this PC, as shown in Figure 4-1.

**Figure 4-1 Floating License Installed in Server** 

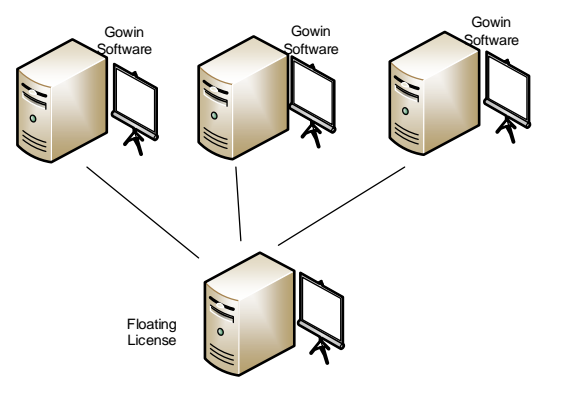

- 3. Multiple users with multiple stand-alone PCs in Windows operating systems in the same LAN can apply for a floating license. Install Gowin Software and floating license in the Windows server operating system. Users can log in to their accounts on their PCs (for example, log in via remote desktop) to access the Windows server, and directly use Gowin Software and license on the Windows server, as shown in Figure 4-2.
- 4. Multiple users with multiple stand-alone PCs in Windows operating systems in the same LAN can apply for a floating license. Install Gowin Software and the floating license in the Linux operating system. Users can log in to their accounts on their PCs (for example, log in through Exceed onDemand Desktop client) to access the Linux server and directly use Gowin Software and license on the Linux server, as shown in Figure 4-2.
- 5. Multiple users with multiple stand-alone PCs in Linux operating systems in the same LAN can apply for a floating license. Install Gowin software and floating license in the Windows server operating system. Users can log in to their accounts on their PCs (for example, log in through the RDP protocol) to access the Windows server, and directly use Gowin Software and license on the Windows server, as shown in Figure 4-2.
- 6. Multiple users with multiple stand-alone PCs in Linux operating systems in the same LAN can apply for a floating license. Install Gowin software and the floating license in Linux operating system. You can access the Linux server on their PCs (such as VNC Sever) and directly use Gowin Software and license on the Linux server, as shown in Figure 4-2.

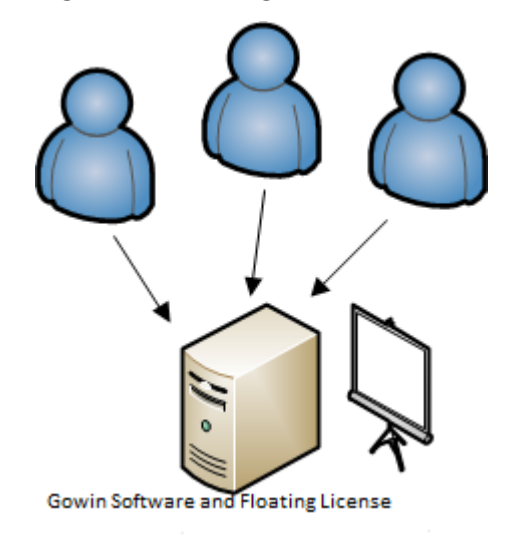

#### Figure 4-2 Floating License and Gowin Software Installed on Server

#### 4.1.4 MAC Address Acquired

The way Windows PCs acquire MAC addresses is as follows, taking Windows 10 as an example.

- 1. Click "Start" menu and open command prompt.
- 2. Type "ipconfig/all" in the command prompt and press enter.
- 3. The physical address is as shown in the red box in Figure 4-3.

Figure 4-3 MAC Address in Windows 10

| C:4. | Command Prompt                                                                                                    |
|------|----------------------------------------------------------------------------------------------------|
| (c)  | 2018 Microsoft Corporation. All rights reserved.                                                                                                    |
| c:\  | Users\jinfeng.GOWIN-ITC>ipconfig /all                                                                                                    |
| Wir  | idows IP Configuration                                                                                                    |
|      | Host Name : SWEG-Nerissa<br>Primary Dns Suffix : gowin-itc.cn<br>Node Type : Hybrid<br>IP Routing Enabled : No<br>WINS Proxy Enabled : No<br>DNS Suffix Search List : gowin-itc.cn |
| Etł  | ernet adapter Ethernet:                                                                                                    |
|      | Connection-specific DNS Suffix . :<br>Description                                                                                                    |

The way Linux PCs acquire MAC addresses is as follows, taking Centos 6.8 as an example.

- 1. Open terminal
- 2. Type "/sbin/ifconfig" at the terminal and press enter.
- 3. The physical address is as shown in the red box in Figure 4-4.

Figure 4-4 MAC Address in Centos6.8

| [siqi@J] | INAN9103 ~/Desktop]\$ /s <u>þin/ifconfig</u>                        |
|----------|---------------------------------------------------------------------|
| em1      | Link encap:Ethernet HWaddr 52:54:00:B8:AB:E7                        |
|          | inet addr:192.168.30.40                                             |
|          | inet6 addr: fe80::5054:ff:feb8:abe7/64                              |
|          | UP BROADCAST RUNNING MULTICAST MTU:1500 Metric:1                    |
|          | RX packets:33514179256 errors:0 dropped:0 overruns:0 frame:0        |
|          | TX packets:24657207321 errors:0 dropped:0 overruns:0 carrier:0      |
|          | collisions:0 txqueuelen:1000                                        |
|          | RX bytes:42494776598960 (38.6 TiB) TX bytes:8731020798773 (7.9 TiB) |
|          | Interrupt:20 Memory:f7c00000-f7c20000                               |
| lo       | Link encap:Local Loopback                                           |
|          | inet addr:127.0.0.1 Mask:255.0.0.0                                  |
|          | inet6 addr: ::1/128 Scope:Host                                      |
|          | UP LOOPBACK RUNNING MTU:65536 Metric:1                              |
|          | RX packets:3792343892 errors:0 dropped:0 overrups:0 frame:0         |

RX packets:3792343892 errors:0 dropped:0 overruns:0 frame:0 TX packets:3792343892 errors:0 dropped:0 overruns:0 carrier:0 collisions:0 txqueuelen:0 RX bytes:14093331327476 (12.8 TiB) TX bytes:14093331327476 (12.8 TiB)

#### 4.1.5 Apply for Gowin Software License

Apply for Gowin software license at Gowinsemi website: <u>https://www.gowinsemi.com/en/support/download\_eda/</u> or contact Gowin FAE.

The page of applying for License is shown in Figure 4-5.

### Figure 4-5 Applying for License Page APPLY LICENSE

| * Compulsory field             |
|--------------------------------|
| Company Name *                 |
| Company Website                |
| Department                     |
| Contact Person *               |
| Contact No. *                  |
| Email *                        |
| Media Access Control Address * |
| Type of License *              |
| Operating System *             |
| Verify*                        |
| Submit Reset                   |

License type: Node-locked and Floating.

The service period of the applied license is one year by default, and you can apply again after it expires. The floating license supports ten users by default, and there is no limit on the number of the maximum users.

#### 4.2 Gowin License Configuration: Windows

The configuration mode in Windows system is the same, using Windows 10 as an example.

Gowin Software checks the license automatically when you open it. If the license is not correct, the software will not open, and an error message will pop up, as shown in Figure 4-6. After clicking "OK", License Manager dialog box pops up, as shown in Figure 4-7.

#### **Figure 4-6 License Error**

| 🐝 ERRO       | DR X                                                   |
|--------------|--------------------------------------------------------|
| $\bigotimes$ | License verification failed.<br>file can not be opened |
|              | ОК                                                     |

Figure 4-7 License Manager Dialog Box

| 🕕 License Manager                                        | _  |        | × |
|----------------------------------------------------------|----|--------|---|
| License Configuration                                    |    |        |   |
| Use Local License File     O Use Floating License Server |    |        |   |
| License File: C:/Gowin/gowin.lic                         |    | Browse |   |
|                                                          |    |        |   |
| Спеск                                                    |    |        |   |
|                                                          |    |        |   |
|                                                          |    |        |   |
|                                                          |    |        |   |
|                                                          |    |        |   |
| Apply for License 由语 License Sa                          | ve | Clos   | e |

#### 4.2.1 Node-locked License

For the first time to configure license, select "Use Local License File" and click "Browse..." to add the file path for node-locked license, as shown in Figure 4-7. Click the "Check" to test the connection, and the INFO dialog box will pop up when the connection is successful, as shown in Figure 4-8. Click "Save" to save the current configuration.

Click "Help > Manage License..." in the menu bar to open the "License Manager" to update configuration, as shown in Figure 4-7.

| 💸 INFC | > ×                                                              |
|--------|------------------------------------------------------------------|
| 1      | License is OK.<br>Host-ID: 70B5E83BA603<br>Exp. date: 2022-10-21 |
|        | ОК                                                               |

#### Figure 4-8 INFO Dialog Box

#### 4.2.2 Floating License

Floating license needs to be authorized using Gowin License Server developed by GOWINSEMI. There are three ways to start the license server.

- Command line
- Auto-startup on boot

• Windows service

#### **Command Line**

There are two ways to start.

- Double-click "license\_server.exe". Copy the floating license file (such as "gowin\_license.lic") to the path where "gwlic\_server.exe" is located. Rename the floating license file as "gowin.lic". Double-click "license\_server.exe ".
- In the cmd window, execute the "path\license\_server.exe -s path\gowin\_license.lic -b ", as shown in Figure 4-9.

Note!

- -s: Load license file.
- -b: Run the license service in the background.
- -p: Specify the port, 10559 by default.

**Figure 4-9 Gowin Floating License Server Startup Window** 

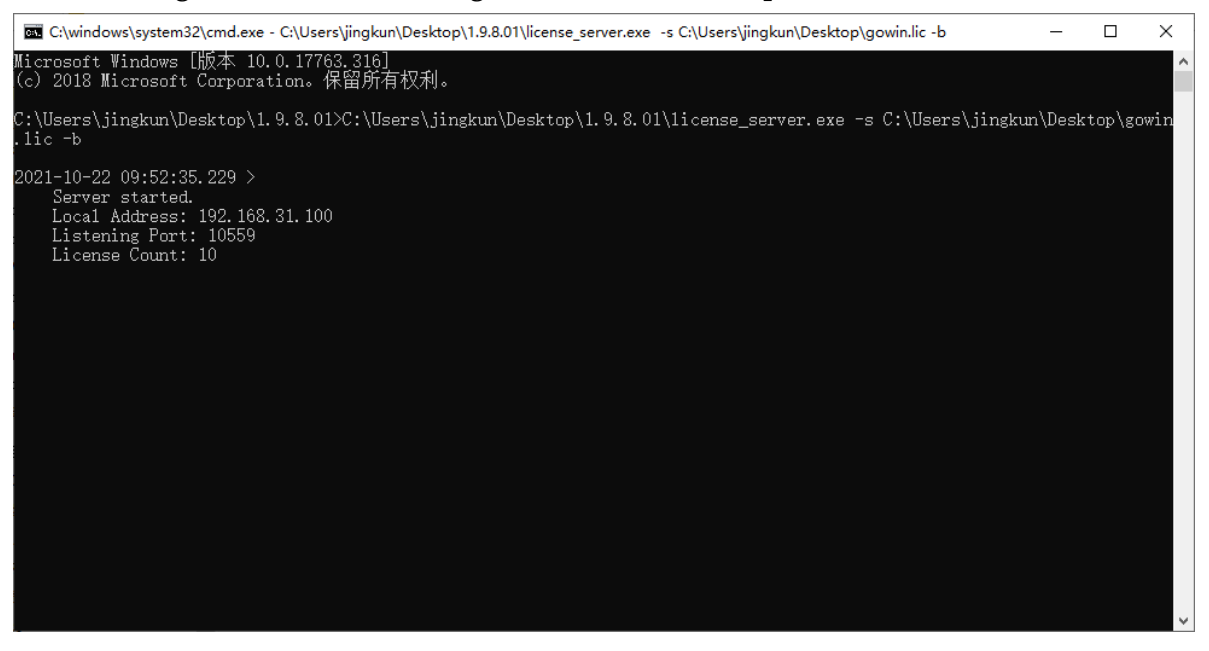

After starting successfully, type the server IP address in the "License Manager" view, as shown in Figure 4-10.

Figure 4-10 License Manager Dialog Box

| 1 License Manager                                                                                                    | _   |      | × |
|----------------------------------------------------------------------------------------------------|-----|------|---|
| License Configuration<br>O Use Local License File  Use Floating License Server<br>License Server: 192.168.31.100 Port: 10559 |     |      |   |
| Check                                                                                                    |     |      |   |
|                                                                                                    |     |      |   |
| Apply for License 由语 License Sa                                                                                              | ave | Clos | e |

Click "Check" to test the connection. If it is successful, INFO dialog box will pop up, as shown in Figure 4-11.

#### Figure 4-11 INFO Dialog Box

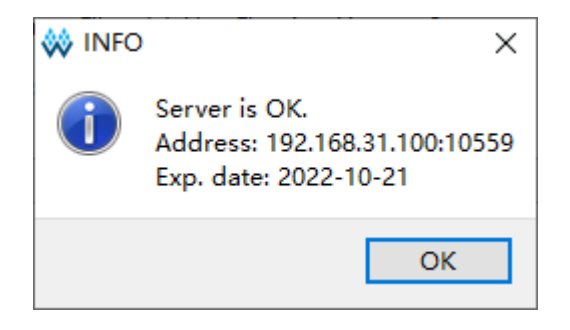

No matter what type of license is configured or updated, the software will automatically write the license configuration information to the configuration file "\IDE\bin\gwlicense.ini" in the installation directory, as shown in Figure 4-12.

**Figure 4-12 License Configuration File** 

| <u> </u>     | gwlicer      | nse.ini - No    | otepad       |              | _   |          | ×    |   |
|--------------|--------------|-----------------|--------------|--------------|-----|----------|------|---|
| <u>F</u> ile | <u>E</u> dit | F <u>o</u> rmat | <u>V</u> iew | <u>H</u> elp |     |          |      |   |
| [lio         | ense         | ]               |              |              |     |          |      | ^ |
| lic=         | ="192        | .168.31         | 1.100        | :10559       |     |          |      |   |
|              |              |                 |              |              |     |          |      | ~ |
| <            |              |                 |              |              |     |          | >    |   |
|              |              |                 |              | Wind         | low | Ln 8, Cc | 100% |   |

#### Note!

If the gwlicense.ini file cannot be saved due to the lack of permissions of the configuration file in Gowin Software installation directory, click "Save" button, and a prompt will pop up. At this point, you need to add write or modification permissions to the gwlicense.ini file. Right-click the file and select the "Property > Security", as shown in Figure 4-13. After the permissions changed, the license will be configured again.

Figure 4-13 Permission Changed

| 🔊 gwlicense.ini Properties                                             | ×  |
|------------------------------------------------------------------------|----|
| General Security Details Previous Versions                             |    |
| Object name: G:\gowinRelease\Gowin_setup\Gowin_V1.9.3.0                | 21 |
| Group or user names:                                                   |    |
| Authenticated Users                                                    |    |
| Administrators (SWEG-JINFENG\Administrators)                           |    |
|                                                                        |    |
| To change permissions, click Edit. Edit                                |    |
| Permissions for Administrators Allow Deny                              |    |
| Full control                                                           |    |
| Modify 🗸                                                               |    |
| Read & execute                                                         |    |
| Read                                                                   |    |
| Write 🗸                                                                |    |
| Special permissions                                                    |    |
| For special permissions or advanced settings, Advanced click Advanced. |    |
| OK Cancel Apply                                                        |    |

#### Auto-startup on Boot

Use Windows 10 system as an example to introduce the auto-startup, and the startup needs to run with Administrator account.

 Preparation for the batch file Create a batch file with extension.bat, such as,

"startFloatingLicense.bat". You can write the command into the file, such as "start path\license\_server.exe -s path\gowin.lic -b".

 Copy the batch file to the startup folder.
 Open Run dialog box (win +R) and type "shell:startup", as shown in Figure 4-14. Press Enter to pop up the folder as shown in Figure 4-15 and copy the "startFloatingLicense.bat" to this folder.

#### Figure 4-14 Run shell:startup

| 💷 Run         | ×                                                                                                    |
|---------------|----------------------------------------------------------------------------------------------------|
|               | Type the name of a program, folder, document, or Internet resource, and Windows will open it for you. |
| <u>O</u> pen: | shell:startup ~                                                                                       |
|               | OK Cancel <u>B</u> rowse                                                                              |

#### Figure 4-15 Startup Folder

|    | C:\Users\jinfeng | .GOWIN-ITC\AppData\Roamin | ig\Microsoft\Windov | ws\Start Menu\Progran | ns\Startup |
|----|------------------|---------------------------|---------------------|-----------------------|------------|
|    | ^                | Name                      | Date modified       | Туре                  | Size       |
| is | *                | istartFloatingLicense.bat | 6/1/2020 3:53 PM    | Windows Batch File    | 11         |
| e  |                  |                           |                     |                       |            |

3. Check the setting.

Open task manager to check the setting. If the "startFloatingLicense.bat" is enabled, the setting is successful, as shown in Figure 4-16.

#### Figure 4-16 Task Manager

| 👰 Task N                                    | lanager                            |              |         |       |            |                       |          |         | -   | - 🗆          | × |
|---------------------------------------------|------------------------------------|--------------|---------|-------|------------|-----------------------|----------|---------|-----|--------------|---|
| <u>F</u> ile <u>O</u> pti                   | ons <u>V</u> iew                   |              |         |       |            |                       |          |         |     |              |   |
| Processes                                   | Performance                        | App history  | Startup | Users | Details    | Services              |          |         |     |              |   |
|                                             | Last BIOS time: 7.1 seconds        |              |         |       |            |                       |          |         |     |              |   |
| Name                                        |                                    | ^            |         |       | Pul        | blisher               |          | Status  | St  | artup impact |   |
| Intel® Graphics Command Center Startup Task |                                    |              |         | INT   | INTEL CORP |                       | Disabled | N       | one | ^            |   |
| 💵 🕴 Re                                      | altek HD Audio                     | Manager      |         |       | Rea        | Realtek Semiconductor |          | Enabled | Lo  | w            |   |
| 📄 sta                                       | rtFloatingLicen                    | se.bat       |         |       |            |                       |          | Enabled | N   | ot measured  |   |
| 🛞 Wa                                        | aves MaxxAudio                     | Service Appl | ication |       | Wa         | ves Audio             | Ltd.     | Enabled | Lo  | w            |   |
| 🕀 Wi                                        | Windows Security notification icon |              |         |       | Mi         | Microsoft Corporation |          | Enabled | Lo  | w            |   |
| <u> </u>                                    | (Drive                             |              |         |       | Ter        | ncent                 |          | Enabled | Н   | igh          | ~ |
| Fewer                                       | Fewer details Disable              |              |         |       |            |                       |          |         |     |              |   |

#### Windows Service

Use Windows10 system as an example to introduce Windows service startup. The service runs with administrator permission and make sure that

the LAN communication is normal before startup.

There are two ways to add Windows service.

- Go to the service startup package directory gowinLicenseServer\gowinLicenseServerForWindows\bin, right-click and select administrator to run the batch file "gowinLicensingServiceAdding.bat".
- 2. Or you can open the command window as an administrator and execute the batch file "gowinLicensingServiceAdding.bat".

A prompt "Windows service has added successfully!" pops up if succeed, as shown in Figure 4-17; and the service is in the Stopped status, as shown in Figure 4-18.

#### Note!

If the LAN communication is not normal, you can try to shut down the system firewall and use the ping command to test whether the LAN communication is normal.

**Figure 4-17 Startup Window** 

| Administrator: Command Prompt - gowinLicenseServiceAdding.bat                                                                                                    | -                    |                            | ×      |      |   |
|----------------------------------------------------------------------------------------------------|----------------------|----------------------------|--------|------|---|
| G:\gowinRelease\gowinLicenseServer\GowinLicenseServe<br>===================================                                                                                                    | erForWindo           | ws\bin≻gowinLicenseService | Adding | .bat | ^ |
| ======                                                                                                    |                      |                            |        |      |   |
| =====                                                                                                    |                      |                            |        |      |   |
| ==== GOWIN Floating License Server                                                                                                    |                      |                            |        |      |   |
| ==== Copyright (C) 2014-2021 GOWINSEMI                                                                                                    |                      |                            |        |      |   |
| =====                                                                                                    |                      |                            |        |      |   |
| ======                                                                                                    |                      |                            |        |      |   |
| 00000000                                                                                                    |                      |                            |        |      |   |
| Gowin Floating License Server name is gowinLicensing<br>Windows service has added successfully!<br>Add registry key Parameters to HKLM.<br>The operation completed successfully.<br>Add Gowin Floating License Server application to Ser<br>The operation completed successfully. | gService.<br>rvices. |                            |        |      |   |
| Press any key to continue                                                                                                    |                      |                            |        |      | ~ |

Figure 4-18 Task Manager

|                                  |            |            |         |         |          |          |       | <br> |
|----------------------------------|------------|------------|---------|---------|----------|----------|-------|------|
| 🕎 Task Manager                   |            |            |         |         |          |          | -     | ×    |
| <u>File</u> Options <u>V</u> iew |            |            |         |         |          |          |       |      |
| Processes Performance A          | pp history | Startup    | Users   | Details | Services |          |       |      |
| ^                                | DID.       | <b>D</b>   |         |         |          | <b>C</b> | 6     |      |
| Name                             | PID        | Descriptio | n       |         |          | Status   | Group |      |
| G gowinLicensingService          |            | gowinLice  | ensingS | ervice  |          | Stopped  |       | ~    |
| Fewer <u>d</u> etails   🌼 Ope    | en Service | s          |         |         |          |          |       |      |

There are three ways to run the service and here it uses the service name "gowinLicenseService" as an example.

 The command line: After executing sc start gowinLicenseService, you can check the status through the task manager, as shown in Figure 4-19.

- GUI: You can start the task manager and right-click gowinLicenseService to select "Start". It displays "Running" if succeed.
- Restart the system to automatically run the service.

#### Figure 4-19 Task Manager

| 👰 Task Manager                           |             |                       |       |         |          |        | -     | × |
|------------------------------------------|-------------|-----------------------|-------|---------|----------|--------|-------|---|
| <u>F</u> ile <u>Options</u> <u>V</u> iew |             |                       |       |         |          |        |       |   |
| Processes Performance A                  | pp history  | Startup               | Users | Details | Services |        |       |   |
| Name                                     | PID         | Descriptio            | on    |         |          | Status | Group | ^ |
| Generation and Service and Service       |             | gowinLicensingService |       |         | Stopped  |        | , v   |   |
| Fewer <u>d</u> etails   🧠 Ope            | en Services |                       |       |         |          |        |       |   |

You can test the service. Open the license manager window and fill in the host IP address in "License Server" and the port in "Port"; click "Check", an INFO prompt will pop up, displaying "Service is OK", "Address", and "EXP. date", as shown in Figure 4-20.

#### Figure 4-20 License Configuration

| 🗱 License Manager                                                                                                    | _   |      | $\times$ |
|----------------------------------------------------------------------------------------------------|-----|------|----------|
| License Configuration<br>O Use Local License File  Use Floating License Server<br>License Server: 192.168.31.167 Port: 10559 |     |      |          |
| Check                                                                                                    |     |      |          |
| Apply for Licens OK Si                                                                                                    | ave | Clos | e        |

You can run following commands to stop and delete service.

- Service stop command: sc stop gowinLicenseService
- Service delete command: sc delete gowinLicenseService

#### 4.3 Gowin License Configuration: Linux

License configuration in Linux is the same, using Centos6.8 as an example to illustrate.

Gowin Software checks the license automatically when you open it. If the license is not correct, the software will not open, and an error message will pop up, as shown in Figure 4-21. After clicking "OK", License Manager dialog box pops up, as shown in Figure 4-22.

Figure 4-21 License Error

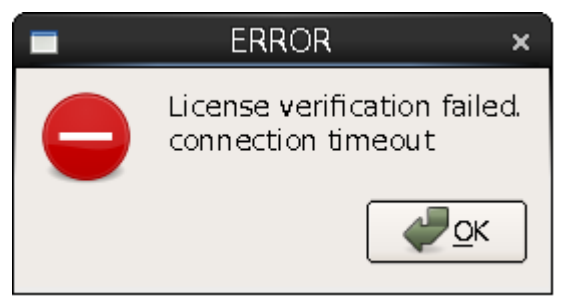

Figure 4-22 License Manager Dialog Box

| 💡 License Manager                         | -        |      | × |
|-------------------------------------------|----------|------|---|
| License Configuration                     |          |      |   |
| ○ Use Local License File                  |          |      |   |
| License Server: 192.168.30.60 Port: 10559 |          |      |   |
|                                           |          |      |   |
| Check                                     |          |      | J |
|                                           |          |      |   |
|                                           |          |      |   |
| Apply for License 申请 License              | <u>s</u> | Save | 2 |

#### 4.3.1 Node-locked License

For the first time to configure, select "Use Local License File" and click "Browse..." to add the file path for node-locked license, as shown in Figure 4-22. Click "Check" to test the connection, and the INFO dialog box will pop up when the connection is successful, as shown in Figure 4-23. Click "Save" to save the current configuration.

Click "Help > Manage License..." in the menu bar to open the "License Manager" to update configuration, as shown in Figure 4-22.

#### Figure 4-23 INFO Dialog Box

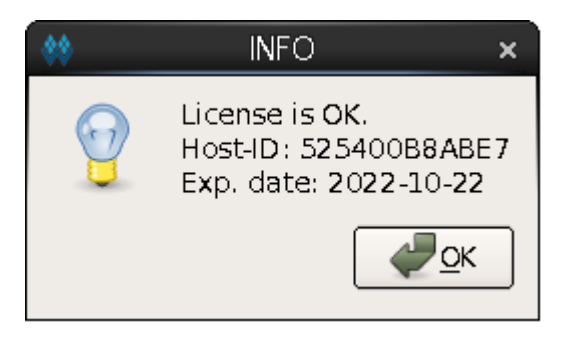

#### 4.3.2 Floating License

Floating license needs to be authorized using Gowin License Server. There are two ways to start the license server.

- 1. Double-click " license\_server" to start. Copy the floating license file (such as gowin\_license.lic) to "license\_server". Rename the floating license file as "gowin.lic"; double click-on "license\_server".
- 2. Commands Mode. In the Terminal window, execute path/license\_server -s path/gowin.lic, as shown in Figure 4-24.

Figure 4-24 Gowin License Server Startup Window

[changhui@jinan9102 30]\$ ./license\_server -s gowin.lic

```
2021-09-30 10:47:24.102 >
Server started.
Local Address: 192.168.30.30
Listening Port: 10559
License Count: 50
```

Note!

- -s: Load the license file.
- -p: Specify the port, 10559 by default.
- If you copy the floating license file (such as gowin\_license.lic) to the path of "license\_server" and rename it to "gowin.lic", you can start Gowin License Server using the command line just typing path/license\_server, as shown in Figure 4-25.

Figure 4-25 Gowin License Server Startup Window

```
[changhui@jinan9102 30]$ ./license_server
```

```
2021-10-25 14:38:45.392 >
Server started.
Local Address: 192.168.30.30
Listening Port: 10559
License Count: 50
```

After successfully starting the server, type the license server IP

address in the "License Manager" dialog box, as shown in Figure 4-26. Figure 4-26 Floating License Configuration

| License Manager                           | -          |     | ×     |
|-------------------------------------------|------------|-----|-------|
| License Configuration                     |            |     |       |
| ○ Use Local License File                  |            |     |       |
| License Server: 192.168.30.3þ Port: 10559 |            |     |       |
|                                           |            |     |       |
| Check                                     |            |     | J   . |
|                                           |            |     |       |
|                                           |            |     |       |
| Apply for License 申请 License              | <u>v</u> 5 | ave | 2     |

Click "Check" to test the connection. If it is successful, INFO dialog box will pop up, as shown in Figure 4-27.

**Figure 4-27 Test Connection** 

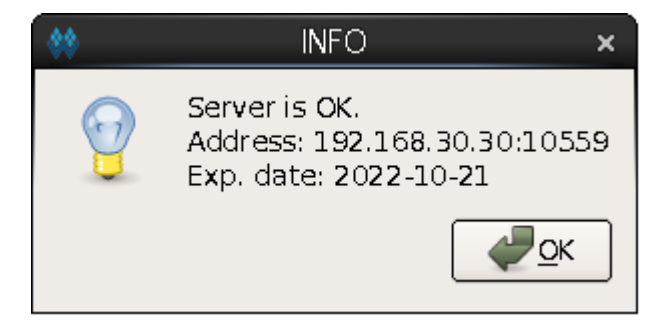

No matter what type of license is configured or updated, the software will automatically write the license configuration information to the configuration file "\IDE\bin\gwlicense.ini" in the installation directory, as shown in Figure 4-28.

Figure 4-28 License Configuration File

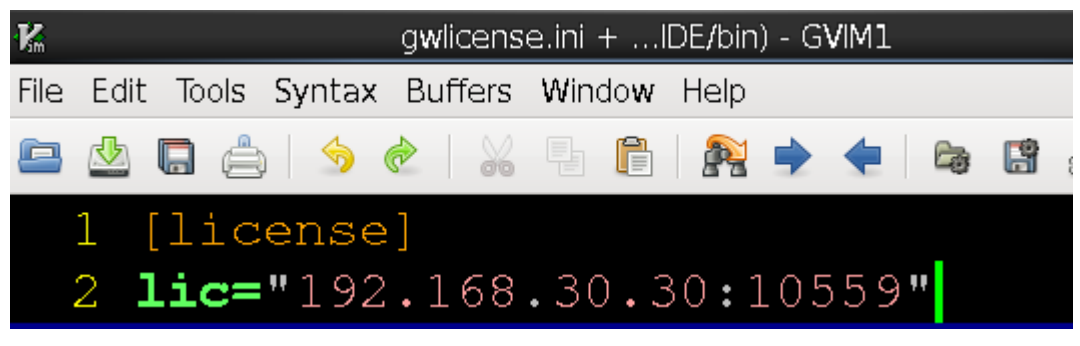

#### Note!

If the gwlicense.ini file cannot be saved due to the permissions of the configuration file in Gowin software installation directory, click "Save", and a prompt will pop up; you need to add the write permission to the gwlicense.ini file; execute the command "chmod +x <file>" in the terminal to modify the file permission.

#### 4.4 License Expiration Reminder

Every time you open Gowin Software within 16 days of the license expiration, Gowin Software will remind you of the license expiration, as shown in Figure 4-29. Click "OK", the software can be used normally.

#### Figure 4-29 License Expiration Reminder

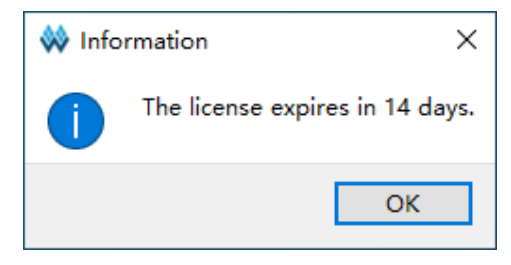

# **5** Software Startup

#### 5.1 Software Startup in Windows

Use Windows 10 system as an example.

#### 5.1.1 GUI Mode

- Double-click the shortcut """" to start Gowin Software.
- Double-click the "gw id.exe" file in the "installation directory" \Gowin Vx.x.x\IDE\bin".
- Open cmd window and type "installation directory\Gowin\_Vx.x.x\IDE\bin\gw\_ide.exe".
- Double-click the project file ".gprj".

#### 5.1.2 Command Line Mode

In the cmd prompt, enter "path\IDE\bin\gw sh.exe". See appendix A of SUG100, Gowin Software User Guide.

#### 5.2 Start Software in Linux

Use Centos6.8 system for an example.

#### 5.2.1 GUI Mode

- Double click the "gw\_ide" file in "installation directory Gowin Vx.x.x\IDE\bin ".
- Run the command in the terminal: path/Gowin Vx.x.x/IDE/bin/gw ide.

#### 5.2.2 Command Line Mode

In the terminal, type "path\IDE\bin\gw\_sh". See appendix A of <u>SUG100,</u> <u>Gowin Software User Guide</u>.

## **6** Exit Software

#### 6.1 Exit Software in Windows

There are two ways to exit the software:

- Select "File > Exit";
- Click the "

#### 6.2 Exit Software in Linux

There are two ways to exit the software:

- Select "File > Exit";
- Click the "

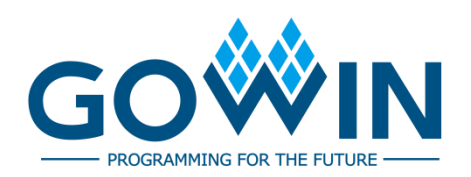